## もっと便利に快適に!「Web利用者カード」のススメ

## 2024年10月1日(火)より「Web 利用者カード」による貸出が 可能になりました。

★利用館:長門市立図書館(移動図書館車を含む)、ゆや分館

## STEP 1

図書館ホームページの「検索・予約」を選択し、右上の「ログインはこちら」をタップ。

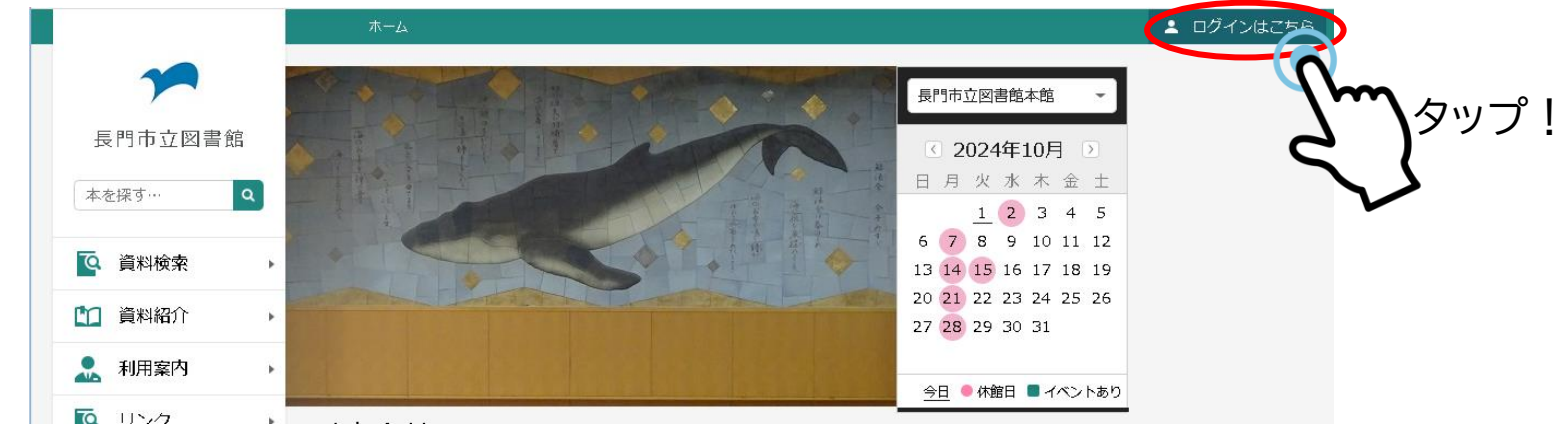

STEP 2

STE

「Web 利用者カード」を選択し、必要事項を入力したら、ログインをタップ。

| ログイン                  | □ 利用者カードの番号      |
|-----------------------|------------------|
|                       | ●●●●●●●(8 ケタ)    |
| 利用状況参照                |                  |
| リクエスト状況               | ●●●●(4ケタ)        |
| 予約かご                  |                  |
| ブックリスト管理              |                  |
| 新着案内配信サービス            | パスワードを忘れたのタップ!   |
| Web利用者カード             | ٢ ٢              |
| ユーザ設定                 | *パスワードの初期設定は誕生日の |
| パスワードを忘れる             | 4ケタ              |
|                       | 例)9月5日→「0905」を入力 |
| TEP 3                 |                  |
|                       |                  |
| 「WED 利用有リート」 画面の用さま9。 | 図書館札用カード」を忘れてもスマ |

カウンターでご提示ください。

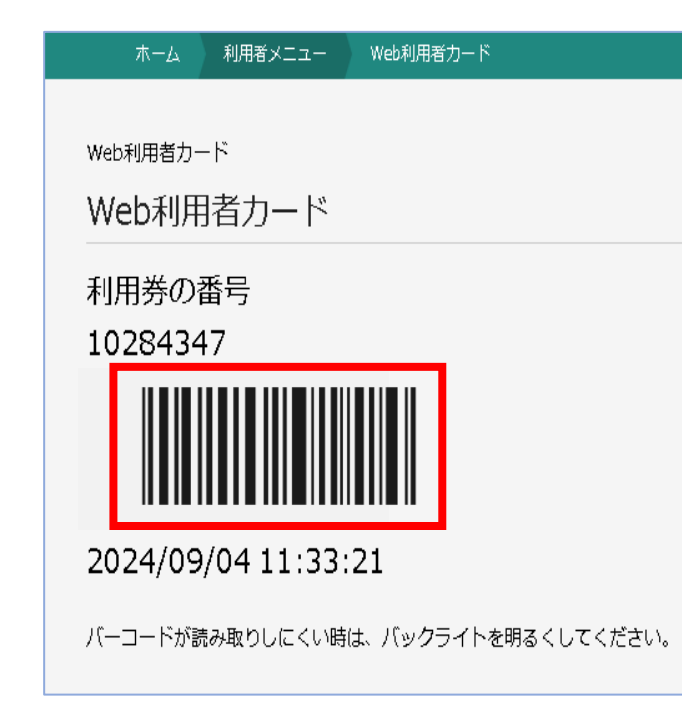

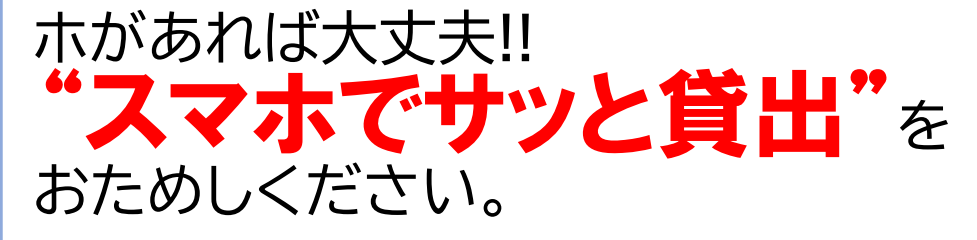

★図書館利用カードは有効期限更新等に必 要です。破棄しないでください。 ★スクリーンショットは無効です。毎回表示を お願いします。

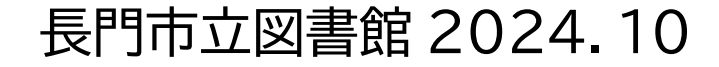